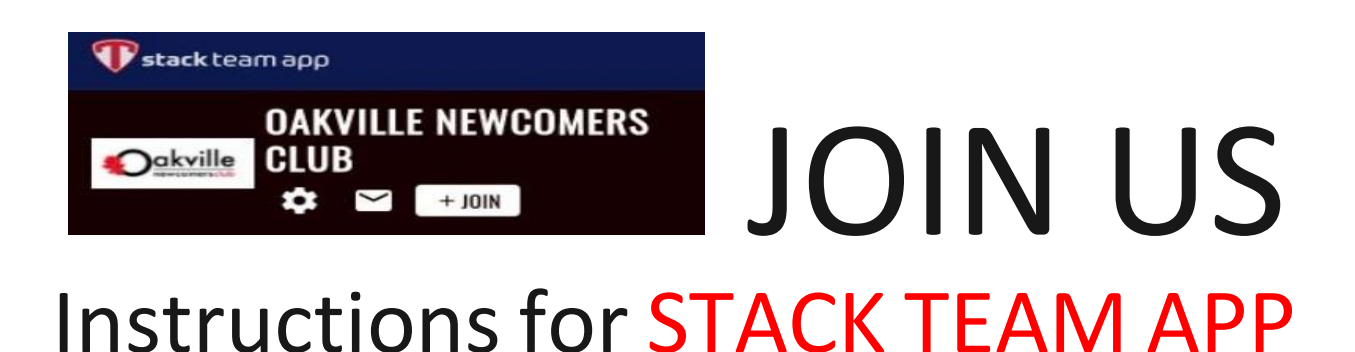

## 1. Download Stack Team App, Sign Up for an Account, Find ONC Team

- 1. Download Stack Team App.
- 2. Sign up for a new Stack Team App account. Use the same email to register as you wish to use with ONC.
- 3. Find our CLUB/TEAM by searching for the "Oakville Newcomers Club"

## 2. Request to Join Us - Add New Member/Sign Up" Access Group and Pay Dues

- Tap "Request to Join this Team's App (Tap Here)"
- In Access Groups Find "\*\*Add NEW MEMBER/SIGN UP" and send a message to our membership coordinator in the box.
- 3. WAIT (may be up to 48 hours) for our membership coordinator to issue you a payment ticket in the STORE.
- After you receive the email from TEAM APP with payment invoice click on "Pay Now" and pay your membership dues. A receipt will be emailed.

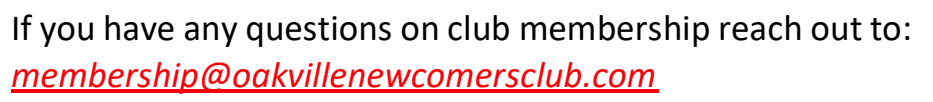

If you prefer to use the online website go to: www.teamapp.com/clubs/503833 to sign up via weblink.

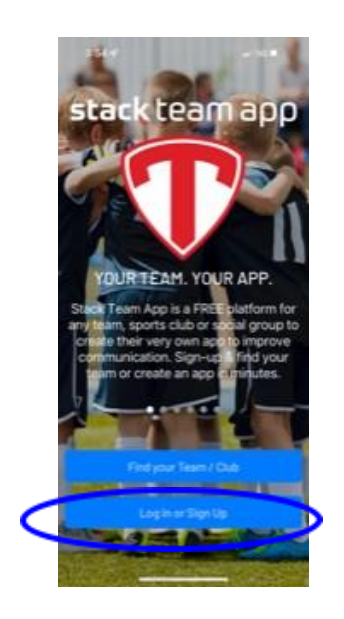

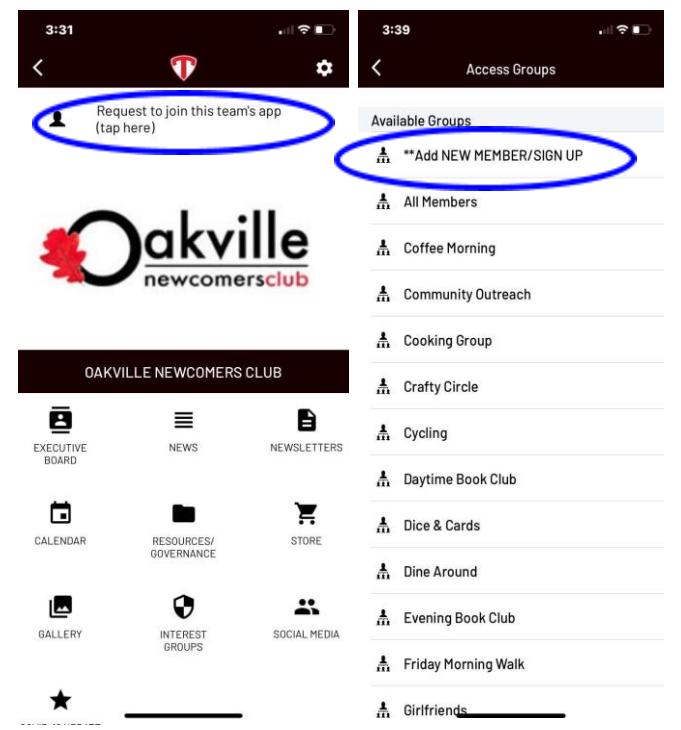